## госуслуг.

## через сайт

## Инструкция по подаче заявления на постановку ребенка в очередь в ДОУ

## Запись в электронную очередь в детский сад через сайт госуслуг.

Встать в электронную очередь в детский сад стало возможно в новой версии портал госуслуг. В пошаговой инструкции ниже мы опишем основные этапы процесса записи ребёнка в детский сад через интернет на сайте госуслуг.

Шаг1. Заходим на сайт <u>www.gosuslugi.ru</u>

Вверху страницы нажимаем «Перейти на новую версию портала beta.gosuslugi.ru»

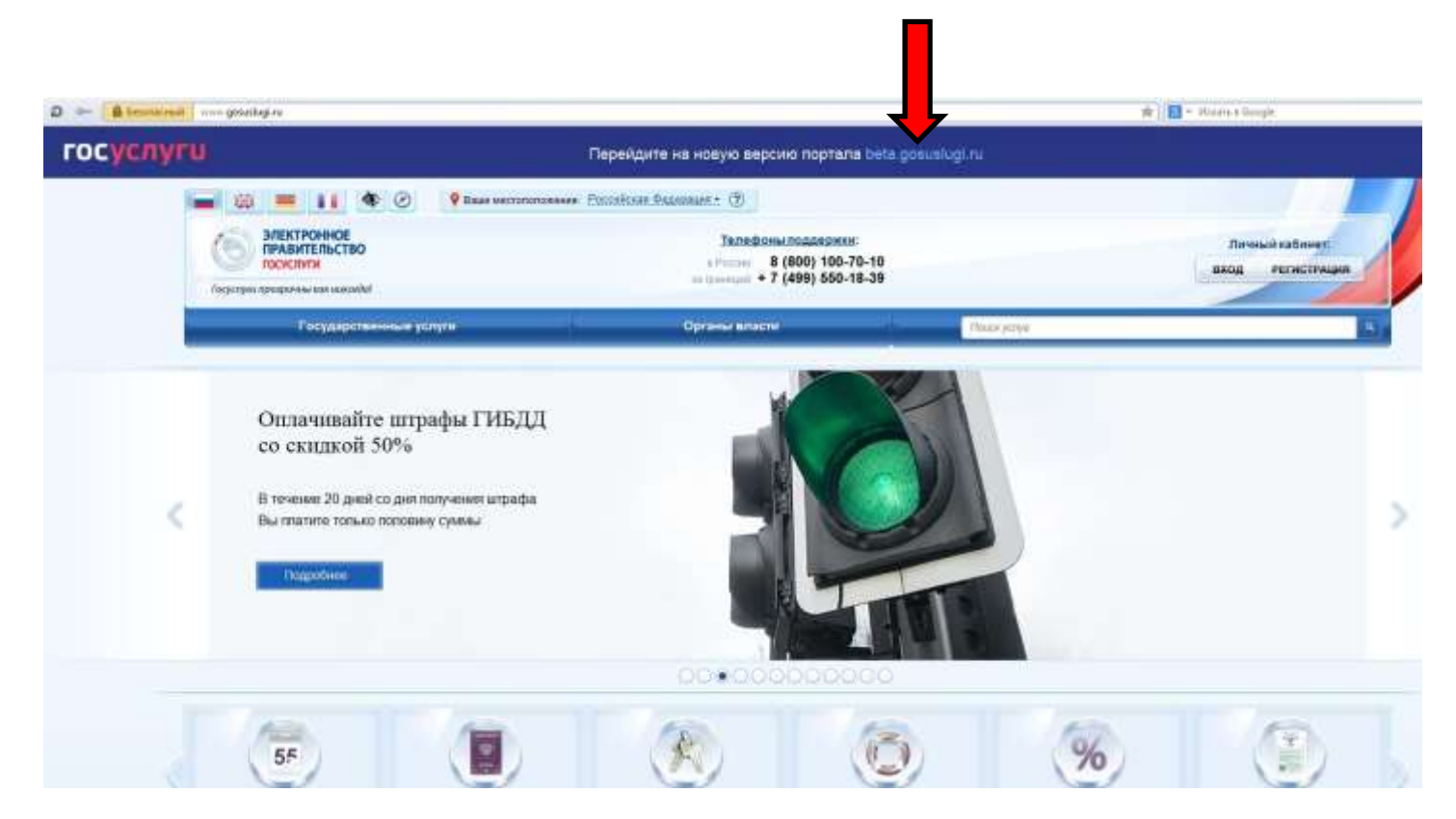

Шаг 2. Войдите в личный кабинет портала, используя логин и пароль, полученные при регистрации.

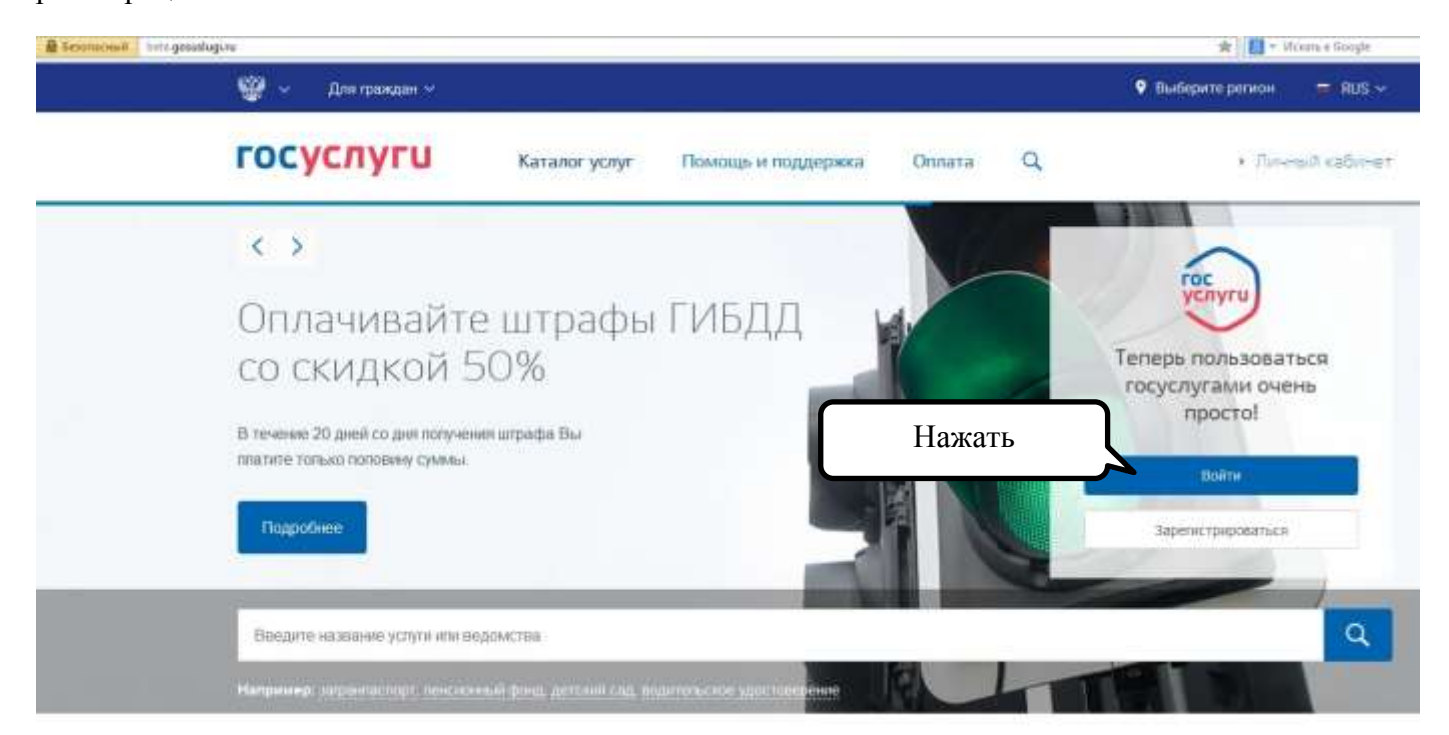

|                | ГОСУСЛУГИ<br>Доступ к серенкам                   |
|----------------|--------------------------------------------------|
|                | электронного правительства                       |
|                | Вход                                             |
| Введите логин  | для портала Госуслуг                             |
| Введите пароль | Мобильный телефон или почта                      |
| Нажать         | Пароль                                           |
|                | Войти                                            |
|                | Восстановить пароль                              |
|                | Зарегистрируйтесь для полного доступа к серенсам |
|                | Вкод с помощью: СНИПС Электронных средств        |

Если заявление подается не на личном компьютере, необходимо поставить галочку:

Шаг 3. Вверху страницы нажимаем «Каталог услуг»

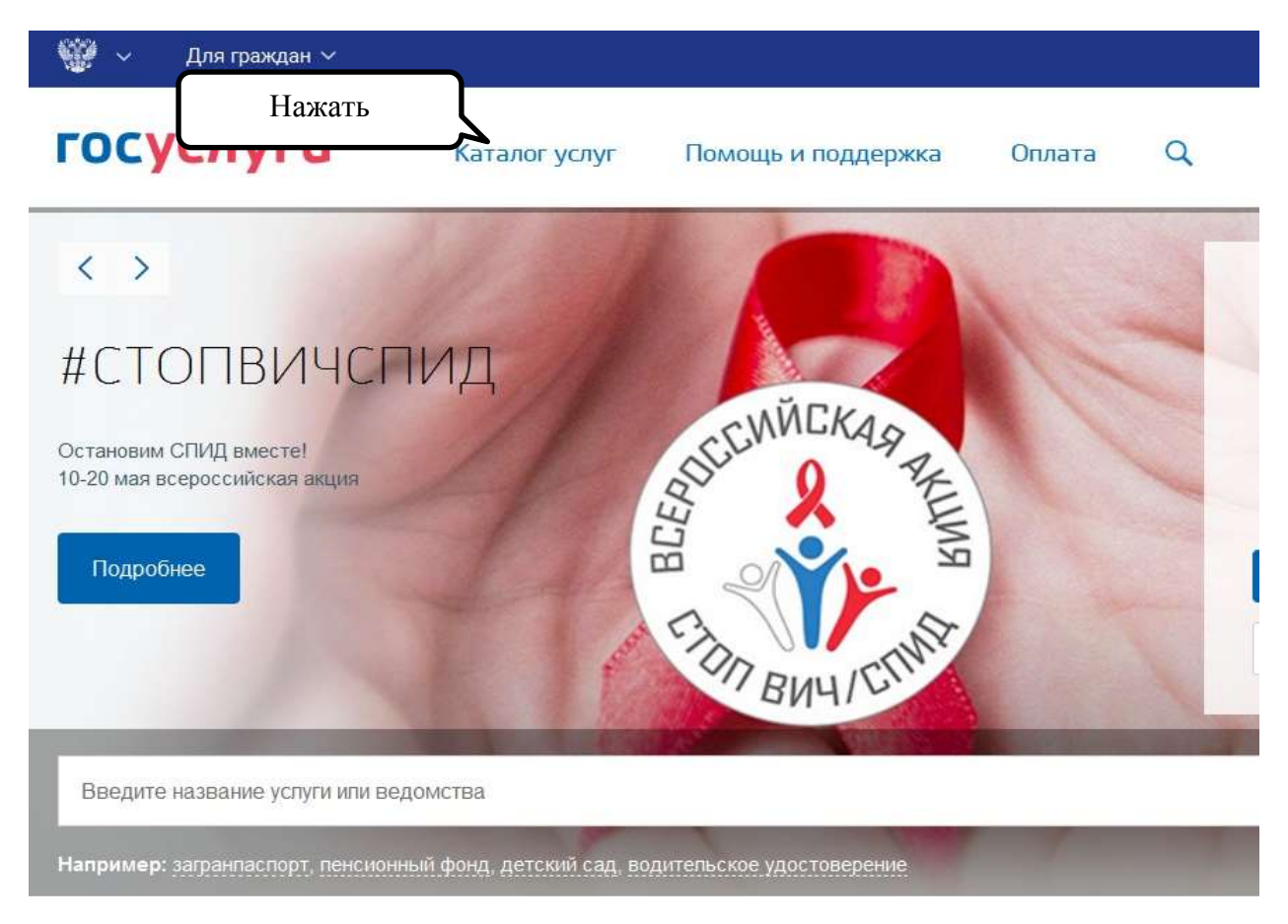

В основном меню на главной странице портала выбираем услугу «Образование», «Запись в детский сад»

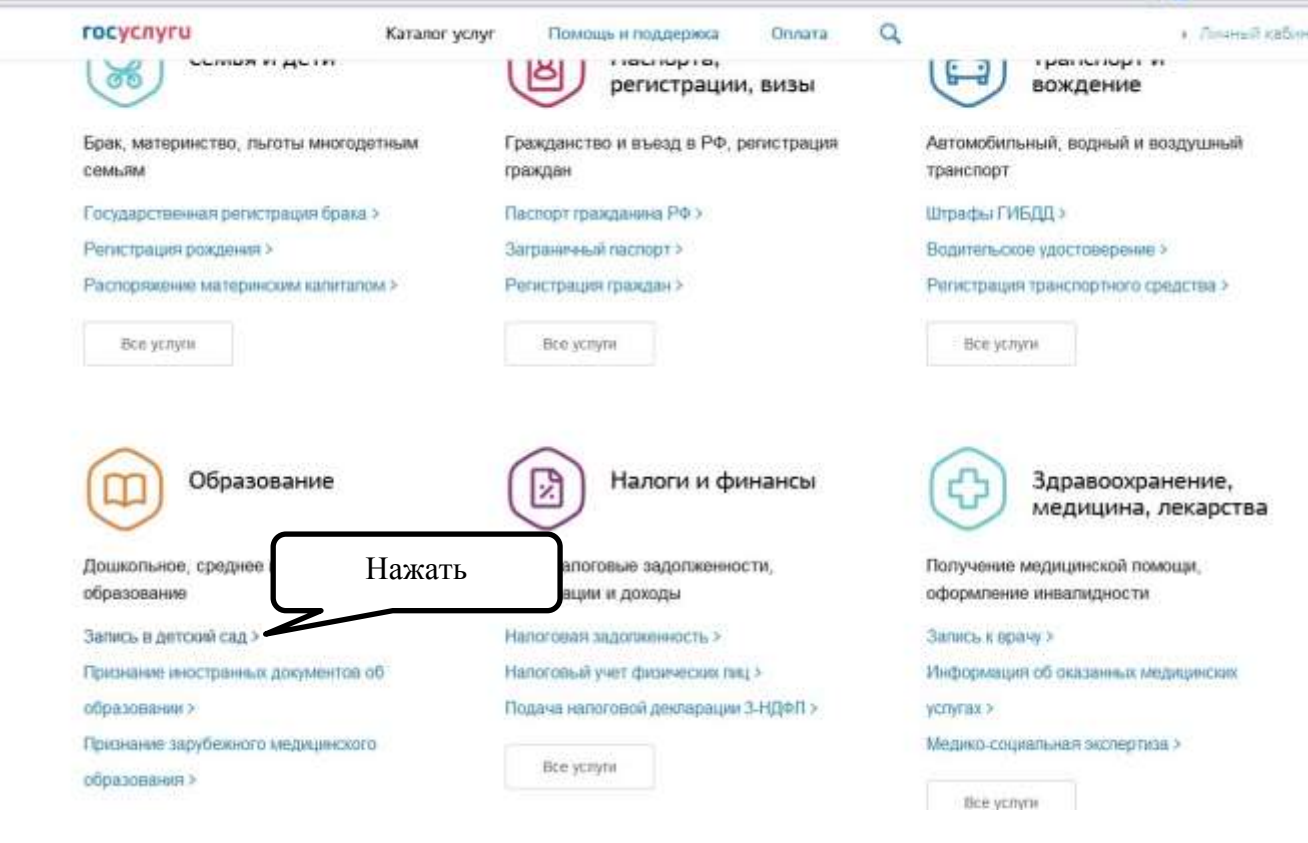

Шаг 4. Необходимо указать ваше местоположение:

- Можно местоположение определить автоматически, для это необходимо поставить галочку «Определить автоматически» и разрешить геолокацию.

| befagenaslagtzu zargananant sann teepage sintroteinzmenier. Page | auris)                                                                                                    | Выберите регион |
|------------------------------------------------------------------|----------------------------------------------------------------------------------------------------|-----------------|
| ♥ Геонолеционерование     ■ Parpendence Addride                  | Каталог услуг Помощь и поддержка Оплата Q                                                                                         | + Jie           |
| 2. Нажать                                                        | Укажите ваше местоположение                                                                                                    | ×               |
|                                                                  | вам будет доступен список услуг, предоставляемых в соответствующем репконе<br>Ваше текущее местоположение<br>Российская Федерация | - 1             |
| 1. Нажать                                                        | Вы можете изменить регион:<br>Определить автоматически                                                                            | - 1             |
| 3. Нажать                                                        | Сахранить                                                                                                    |                 |

- Если автоматическое местоположение не определяется, необходимо ввести вручную

| госуслуги           | Каталог услуг Помощь и поддержка Оплата Q                                  |   |
|---------------------|----------------------------------------------------------------------------|---|
| A Frannan Operation | Укажите ваше местоположение                                                | × |
| 6                   | Вам будет доступен список услуг, предоставляемых в соответствующем регионе |   |
| ·                   | Ваше текущее местоположение                                                |   |
|                     | О Российская Федерация Нажать                                              | ר |
|                     | Вы можете изменить регион:                                                 |   |
|                     | Определить автоматически  Выбрать вручную                                  |   |
|                     | Российская Федерация                                                       | Q |
|                     |                                                                            |   |
|                     | Сохранить                                                                  |   |
|                     |                                                                            |   |

В строке ввести название поселения и выбрать необходимое из представленных территорий

| P Trainian Opene         | Укажите ваше местоположение<br>Вам будет доступен список услуг, предоставляемых в соответствующем регионе                                                              | (×)                          |
|--------------------------|----------------------------------------------------------------------------------------------------|------------------------------|
| . C                      | Ва<br>д Кондратово (Вологодская областы/Бабаевский район/Центральный/д Кондратово)                                                                                     | 2. Выбрать<br>необходимое из |
| 1. В строке              | д Кондратово (Псковская область/Плюсский район/Плюсская/д Кондратово)                                                                                                  | представленных территорий    |
| вести название поселения | Вь         4 Кондратово (Пермстині краін/Пермский) район/Кондратовский/д Кондратово)           Д Кондратово (Тульская область/Белевский район/Ивановский/д Кондратово) | ~                            |
|                          | д Кондратово (Ивановская областъ/Пучежский район/Сеготский/д Кондратово)<br>Росовосая Редерация<br>Кондратово                                                          |                              |
|                          |                                                                                                    | ~                            |

| госуслуги                                                                                                    | Karanor yenyr                                                                                                    | Помощь и поддержка                                                    | Onnata                                  | Q                              |    |
|----------------------------------------------------------------------------------------------------|----------------------------------------------------------------------------------------------------|-----------------------------------------------------------------------|-----------------------------------------|--------------------------------|----|
| А Главкая Прини залот                                                                                                    | ений на запись в диточий сад                                                                                                    |                                                                       |                                         |                                |    |
| 🛞 Запис                                                                                                    | сь ребёнка в                                                                                                    | детский са                                                            | Д                                       |                                |    |
| < Вернуться                                                                                                    |                                                                                                    |                                                                       |                                         |                                |    |
| Для удобства родителей реа<br>портале госуслуг.                                                                                                   | пизована единая форма постано                                                                                                    | овки на учет в дошкопьную обр                                         | разовательную орг                       | анизацию (ДОО) на              |    |
| <ul> <li>в эпектронном внде возмол</li> <li>запись в детский сад возм</li> <li>при подаче заявления необ<br/>выбрать до 4 желаемых ДОС</li> </ul> | жно не только сформировать зая<br>ожна с момента рождения ребен<br>ходимо указать желательный го<br>) по месту жительства ребенка. | явление, но и отслеживать мес<br>ика,<br>зд зачиспения, наличие права | то ребенка в очер<br>на пытотное зачисі | еди;<br>пение, специфику групп | ыи |
|                                                                                                    | На                                                                                                    | ажать                                                                 |                                         |                                |    |
| Подача заявления                                                                                                    |                                                                                                    |                                                                       |                                         |                                |    |
| О Проверка статуса з                                                                                                    | аявлония                                                                                                    |                                                                       |                                         |                                |    |
| Изменение или отм                                                                                                    | ена заявления                                                                                                    |                                                                       |                                         |                                |    |

Шаг 5. Выбираем тип получения услуги — "электронная услуга", далее «заполнить заявление»

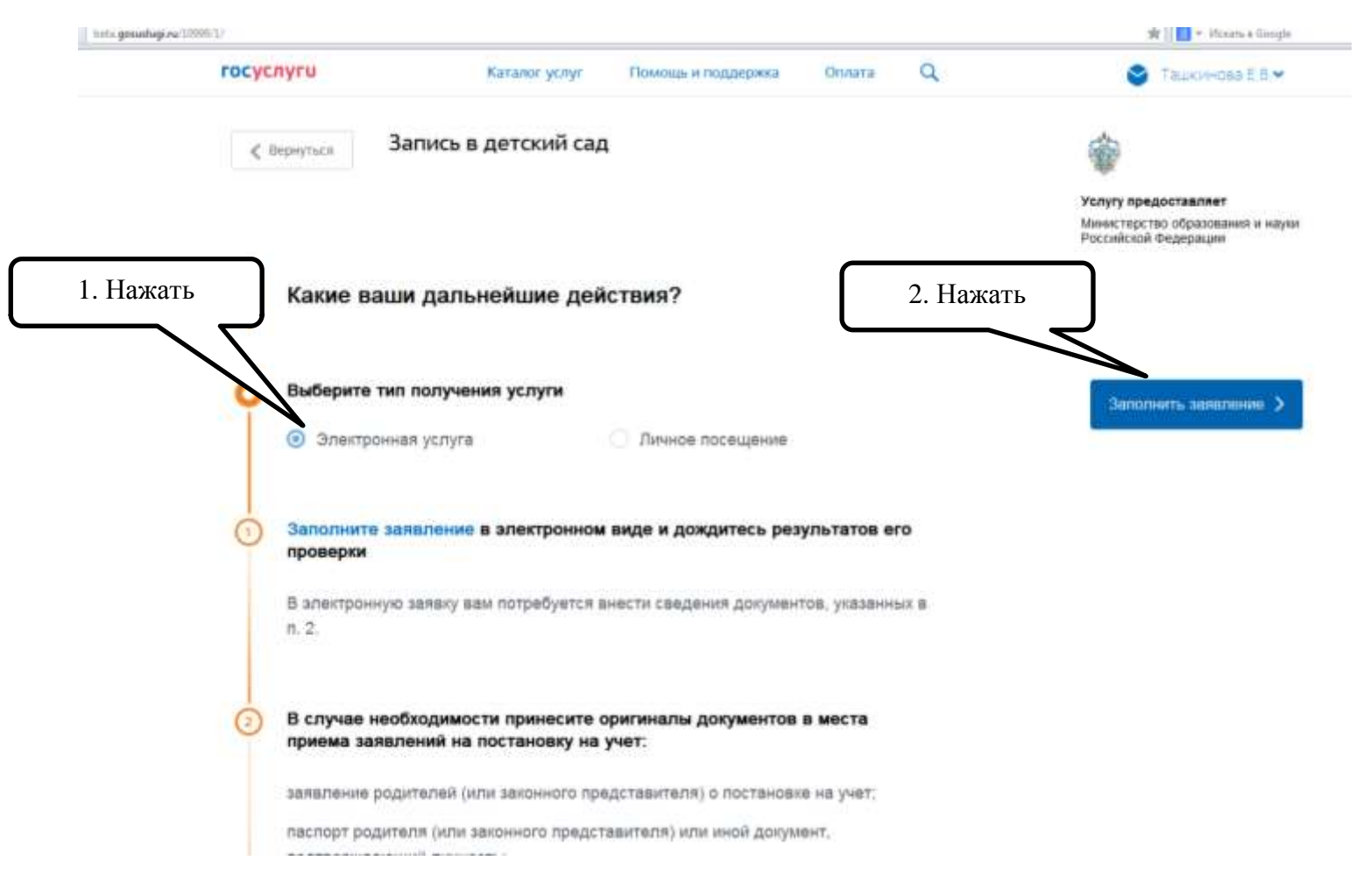

ФИО, дата рождения, паспортные и контактные данные уже внесены в форму записи в детский сад – это данные из аккаунта личного кабинете портала госуслуг. Вам остается указать степень родства.

| госуслуги                  |           | Катало                  | г услуг                 | Помощь и подде   | ржка  | Оплата            | Q |             |
|----------------------------|-----------|-------------------------|-------------------------|------------------|-------|-------------------|---|-------------|
| Cepita                     |           | Номер                   |                         | Дата выдачи      |       | Код подрезделения |   |             |
|                            |           |                         |                         |                  |       |                   |   | при наличии |
| Кем выдан<br>ОТДЕЛ         | ЕНИЕМ УФІ | ИС РОССИИ П             | О ПЕРМСІ                | кому краю в пері | мском | РАЙОНЕ            |   |             |
| - F-1                      |           |                         |                         |                  |       |                   |   |             |
|                            |           |                         |                         |                  |       |                   |   |             |
|                            |           |                         |                         |                  |       |                   |   |             |
|                            |           |                         |                         |                  |       |                   |   |             |
|                            |           |                         |                         |                  |       |                   |   |             |
| З Кем вы                   | приходите | сь ребенку              |                         |                  |       |                   |   |             |
| З Кем вы                   | іриходите | сь ребенку              | TIMPATT                 |                  |       |                   |   |             |
| 3 Кем вы<br>О Мать         | іриходите | сь ребенку              | -<br>ыбрать<br>бходимое | e                |       |                   |   |             |
| 3 Кем вы                   | іриходите | сь ребенку<br>В<br>необ | ¦ыбрать<br>бходимое     | e                |       |                   |   |             |
| З Кем вы п<br>Мать<br>Отец | іриходите | сь ребенку<br>В<br>необ | ыбрать<br>бходимое      | e                |       |                   |   |             |

Персональные данные ребенка: указываем данные ребенка: ФИО, дату рождения, пол ребенка, серию и номер свидетельства о рождении, номер СНИЛС (при его наличии, необязательно)

|    | Иванов                                                                          | 20                                                                                      | 30H                                                         | Канович                                        |                                                 |
|----|---------------------------------------------------------------------------------|-----------------------------------------------------------------------------------------|-------------------------------------------------------------|------------------------------------------------|-------------------------------------------------|
|    |                                                                                 |                                                                                         |                                                             |                                                | при налично                                     |
|    | 08.09.2010                                                                      | O 🕆 Mar                                                                                 | скай 💿 📥 Женскай                                            | СНИЛС                                          | (7)                                             |
|    |                                                                                 |                                                                                         |                                                             |                                                | при наличии                                     |
| 5  | Данные свидете<br>Э Сендетельство                                               | <b>льства о рождении</b><br>образца Российской Фед                                      | ребенка<br>прация                                           |                                                |                                                 |
| 5  | Данные свидете<br>Свидетельство<br>Секон<br>И-ВГ                                | льства о рождении<br>образца Российской Фед<br>1777254                                  | ребенка<br>прация<br>Лате вылае<br>13.09.2010               | Holikep acroslog set                           | Sac M                                           |
| 5, | Данные свидете<br>Свидетельство<br>Свиж<br>И-БГ                                 | льства о рождении<br>образца Российской Фед<br>тото<br>777254                           | ребенка<br>прация<br>Лога вылас<br>13.09.2010               | Howep acrosol sa                               | factiet<br>Tiper waterhear                      |
| 5, | Данные свидете<br>Свидетельство<br>Сеция<br>И-ВГ<br>Гео малет<br>отдел ЗАГС а   | льства о рождении<br>образца Российской Фед<br>1977254<br>драния: трацан Пермск         | ребенка<br>прация<br>13.09.2010<br>аго муниципального район | Номер актовой зак<br>на Пермского края Российс | тасал<br>Презильние<br>ской Феду                |
| 5  | Данные свидете<br>Сандетельство<br>Сенен<br>И-БГ<br>Глег надент<br>отдел ЗАГС а | льства о рождении<br>образца Россайской Фед<br>1999<br>777254<br>драмняе траколя Пермск | ребенка<br>прация<br>13.09.2010<br>ого муниципального район | Номер актовой заи<br>на Термского краж Россий  | таса<br>При налични<br>ской Феду<br>Гра налични |

Свидетельство образца иного государства

Заполняем адрес проживания, по которому зарегистрирован ребенок и адрес фактического места проживания, в случае, если они не совпадают.

| госу | слуги                                | Каталог услуг        | Помощь и поддержка Оплата Q                       |  |
|------|--------------------------------------|----------------------|---------------------------------------------------|--|
| 6    | Адрес регистрации реб                | бенка                |                                                   |  |
|      | 614506, Пермский край.               | , Пермский р-н., Кон | ндратово д., Карла Маркса ул., д., А корп., кв. Q |  |
|      | Рагион<br>Пермский край.             |                      |                                                   |  |
|      | Район<br>Пермский р-н.               |                      | населенный пункт<br>Кондратово д.                 |  |
|      | <sup>Улица</sup><br>Карла Маркса ул. |                      | Доп. территория                                   |  |
|      | Улица на доп. территор               | рии                  |                                                   |  |
|      | Дом 5                                | Строен               | ИС 5                                              |  |
|      | Нет                                  |                      | Нет                                               |  |
|      | Индекс<br>614506                     |                      |                                                   |  |
| /    |                                      |                      | ARAF C MACTOM                                     |  |
| ,    | регистрации?                         |                      | вдвет с местом                                    |  |
|      | 🧿 Да                                 |                      |                                                   |  |
|      | 🔵 Нет                                |                      |                                                   |  |
|      |                                      |                      |                                                   |  |

Шаг 7. В списке выбираем необходимый детский сад, по месту проживания, и выбираем его на карте, нажимаем «добавить»

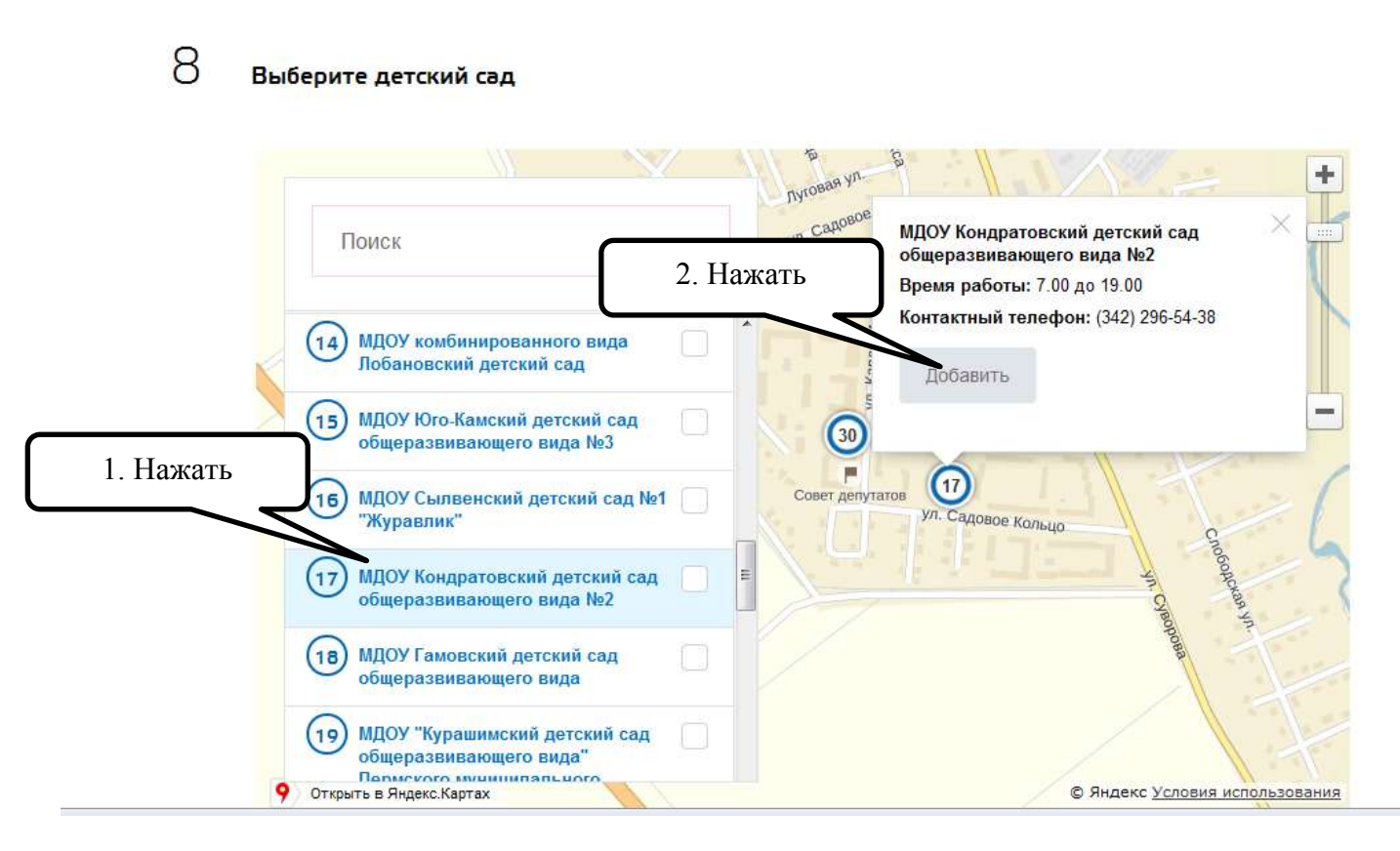

Шаг 8. Параметры зачисления: выбираем учебный год, с которого Вы планируете отдать ребенка в детский сад, специфику группы (общеобразовательная). Так же при подаче заявления вам необходимо указать наличие льгот.

| nyrur                      | Каталог услуг | Помощь и поддержка                        | Оплата      | Q      |          |  |
|----------------------------|---------------|-------------------------------------------|-------------|--------|----------|--|
| Укажите желаемую дату зачи | сления        |                                           |             |        |          |  |
| Дата зачисления            |               |                                           |             |        |          |  |
| Сентябрь 2016              |               | $\sim$                                    |             |        |          |  |
| Укажите специфику группы   |               |                                           |             |        |          |  |
| Выберите значение          |               |                                           |             |        |          |  |
| Общеразвивающая            |               |                                           |             |        | <u>×</u> |  |
| 💽 Да                       | «Д            | а» и выбираем из сп<br>еобходимую категор | иска<br>чию |        |          |  |
| Укажите какие              |               |                                           |             |        |          |  |
| Многодетные семьи          |               |                                           |             |        | $\sim$   |  |
|                            |               | Нажимаем, е                               | если имеет  | ся ещё |          |  |
| 🕂 Добавить льготу          |               | ОДН                                       | а льгота    |        |          |  |
|                            |               |                                           |             |        |          |  |

Копии документов для оформления заявки загружаем в раздел скан-копии всех необходимых документов:

- документ, удостоверяющий личность родителей (законных представителей): 2 и 3 страница + страница с пропиской.
- документ, подтверждающий право заявителей предоставлять интересы ребенка (в случае, если заявитель не является родителем)
- свидетельство о рождении ребенка
- документ, подтверждающий место проживания ребенка по указанному адресу (при наличии)
- документ, подтверждающий право (льготу) родителям (законным представителям) на внеочередное или первоочередное предоставление места в ДОО (при наличии)
- документ, подтверждающий необходимость зачисления в группу оздоровительной направленности (при наличии потребности)
- заключение психолого-медико-педагогической комиссии для постановки на учет в группы компенсирующей направленности (при наличии потребности)

|                                                                                                    | Canada                                                                                                    |                                                                                                    |                                     |
|----------------------------------------------------------------------------------------------------|----------------------------------------------------------------------------------------------------|----------------------------------------------------------------------------------------------------|-------------------------------------|
|                                                                                                    | 2. Выделить                                                                                                    | ali cron 🔸                                                                                                    | • 4+ Artiseut cour Pational court P |
| О колни документов                                                                                                    | необходимый файл                                                                                                    | Hoses names                                                                                                    | K• E 0                              |
| Список документов<br>а документ, кдостоверяющий личность радителей (законных представителей)<br>а документ, подтверждающий право заквителей предоставлять интересы ребенка (а случае, и<br>илипется родителем)<br>а свидетельство о раждении ребенка<br>а документ, подтверждающий место произвания ребенка по указанному адресу<br>а документ, подтверждающий место произвания ребенка по указанному адресу<br>а документ, подтверждающий место произвания ребенка по указанному адресу<br>а документ, подтверждающий место произвания ребенка по указанному адресу<br>а документ, подтверждающий место произвания ребенка по указанному адресу<br>а документ, подтверждающий место произвания ребенка по указанному адресу<br>а документ, подтверждающий необходиместь в дою<br>а документ, подтверждающий необходиместь в зачисления в группу оздоровительной направии<br>по то то то то в разонатальном и подтверждательной направии<br>по то то то то то то то то в разонатальном и подтвержительной направии<br>по то то то то то то то то в разонатальном и в то то то то то то то то то то то то то | если заявиталь не<br>нередное или<br>ениотля (при натичие<br>омпенсирующай<br>Смирнут<br>Секроуте<br>Скаронта<br>Секроуте | Image: Participant of the participant of the partipant of the participant of the participant of the part | 3. Нажать                           |

Загрузив все необходимые документы, внимательно проверяем все указанные вами данные, даем свое согласие на их обработку. После клика по кнопке «Отправить», информация отправляется на проверку данных на портал госуслуги.

|           | госуслугин                                                  | Каталог услуг                                               | Помощь и поддержка                         | Оплата          | Q                    |
|-----------|-------------------------------------------------------------|-------------------------------------------------------------|--------------------------------------------|-----------------|----------------------|
|           | <ul> <li>документ, подтвер</li> </ul>                       | ждающий место проживания р                                  | ебенка по указанному адресу                |                 |                      |
|           | <ul> <li>документ, подтвер<br/>первоочередное п</li> </ul>  | ждающий право (льготу) роди<br>редоставление места в ДОО    | телям (законным представителя              | ям) на внеочере | едное или            |
|           | <ul> <li>документ, подтвер<br/>потребности)</li> </ul>      | ждающий необходимость зачи                                  | исления в группу оздоровителы              | ной направленн  | ости (при наличии    |
|           | <ul> <li>заключение психол<br/>направленности (п</li> </ul> | пого-медико-педагогической ко<br>ри наличии потребности)    | омиссии для постановки на уче              | т в группы комг | енсирующей           |
|           |                                                             |                                                             |                                            |                 | Свернуть             |
|           | Перетащите                                                  | файлы сюда или загрузите н                                  | вручную                                    |                 |                      |
|           | × Document_                                                 | 0.jpg 🛛 🖌 0.33ME                                            |                                            |                 |                      |
|           | × Document_                                                 | 1.jpg 🖌 🖌 1.13ME                                            |                                            |                 |                      |
|           | Допустимые форматы (<br>Мб                                  | для зверузки фейлов: pdf, doc, xis, j                       | og. Размер файла не должен превы           | иать 3,5        | HEODRAFE             |
|           | Согласие на обра                                            | ботку персональных дан                                      | ных                                        |                 |                      |
| Harright  | Согласен на обр                                             | работку персональных данных                                 |                                            |                 |                      |
| П. Нажать | Об ответственно<br>законодательств                          | сти за предоставление заведо<br>юм Российской Федерации пре | мо ложных сведений, либо под<br>эдупрежден | ложных докуме   | ентов, в соответстви |
|           | Отправить                                                   |                                                             |                                            |                 |                      |

Через несколько дней, после рассмотрения вашего электронного заявления, вас уведомят об успешной регистрации либо отказе в постановке в электронную очередь в детский сад через контактные данные, указанные в личном кабинете портала госуслуг. Поставить ребёнка в электронную очередь в детский сад через госуслуги можно сразу после рождения.